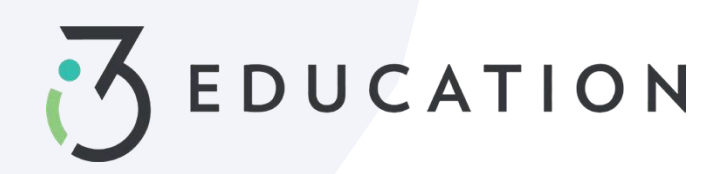

## How to Transfer Cafeteria Balances

## Step 1-

CR Download the APP Store

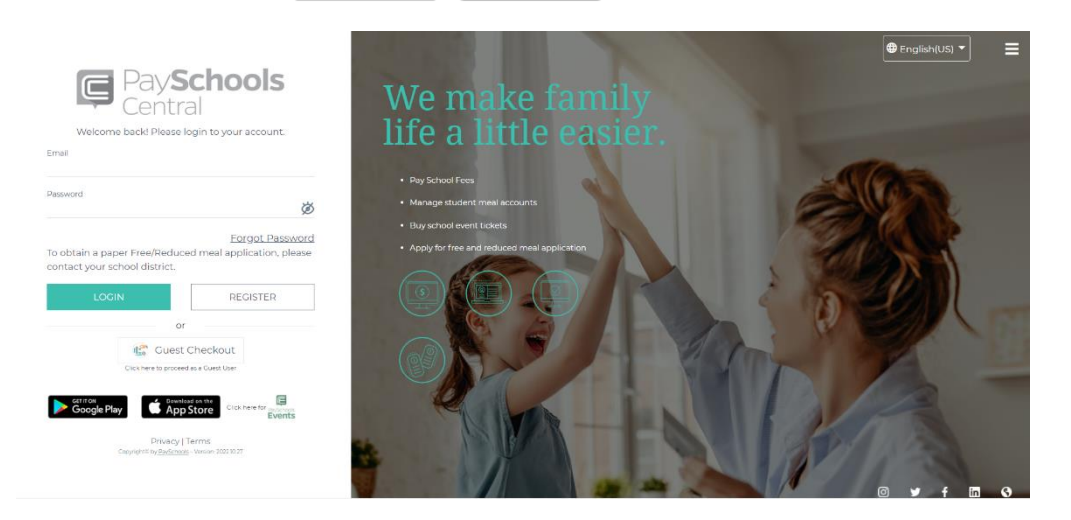

**Step 2-** Click the cafeteria transfer icon outlined below, a popup box will open for selecting patrons

| ashboard              |                    |            |
|-----------------------|--------------------|------------|
| All Students          | John Evelyn Rivers | CATHERIN ) |
| Meal                  | 5.217 RV.S.        |            |
| Name                  | Cafeteria Balance  | Add Funds  |
| John Evelyn Rivers    | \$50.25            | Я          |
| CATHERINE Rose Lakios | \$55.25            | ЭЩ         |
| Caleb Joseph Masuraha | \$40.25            | )Ħ         |
| Julianna Lily Ihsan   | \$15.00            | Я          |
|                       |                    |            |
| Wynston Joseph Witt   | \$11.60            | Ħ          |

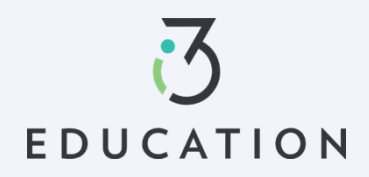

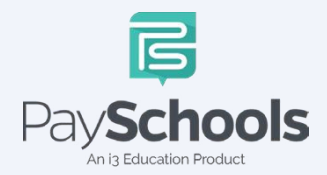

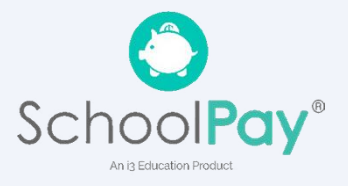

Step 3- Select patrons > Proceed

| Dashb     | oard                             |                |             |         |
|-----------|----------------------------------|----------------|-------------|---------|
| . 4       | All Students                     | John Evelyn Ri | vers 🛉 CATH |         |
| 7 2       | Share C                          | afeteria E     | Balance     | ⊗<br>\4 |
| Meal      | Patron 1*                        |                |             | 137 SE  |
| Name      | John Evelyn Rivers               |                | •           |         |
| John E    | Patron 2 *<br>MichaelRuth Haessi | g              | •           |         |
| CATHE     |                                  |                |             |         |
| Caleb     | CANCEL                           |                | PROCEED     |         |
| Juliani   |                                  |                |             |         |
| Wynston   | Joseph Witt                      | \$11.60        | ١           |         |
| Michael R | uth Haessig                      | \$-1.50        | Ŕ           |         |
| ABK (CO)  | 147 <i>14</i> 7 140 1            |                |             |         |

**Step 4-** Enter transfer amount > Select option for send or receive funds > Review and check box for conditions > Click Transfer

| -      | Share Cafeteria Balance Cafeteria Balance Transfer                                                                                                    |  |  |
|--------|----------------------------------------------------------------------------------------------------|--|--|
| Meal   | John Rivers     Michael Haessig       Current Balance:     \$50.25       New Balance:     \$30.25         New Balance:     \$18.50                                             |  |  |
| Name   | Transfer Details                                                                                                    |  |  |
| John E | Transfer Amount : 20.00  Send Funds O Receive Funds                                                                                                    |  |  |
| CATHE  | I agree to transfer part/full balance for the above<br>✓ mentioned Cafeteria account from one patron to<br>another. I am aware that once fund transferred cannot be<br>revoked |  |  |
| Julian | CANCEL TRANSFER                                                                                                    |  |  |
| Michae |                                                                                                    |  |  |
|        |                                                                                                    |  |  |

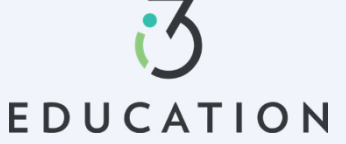

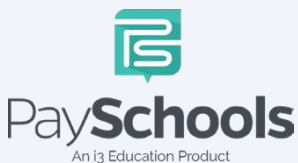

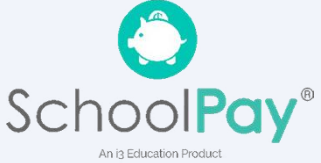

Step 4- Transfer is complete

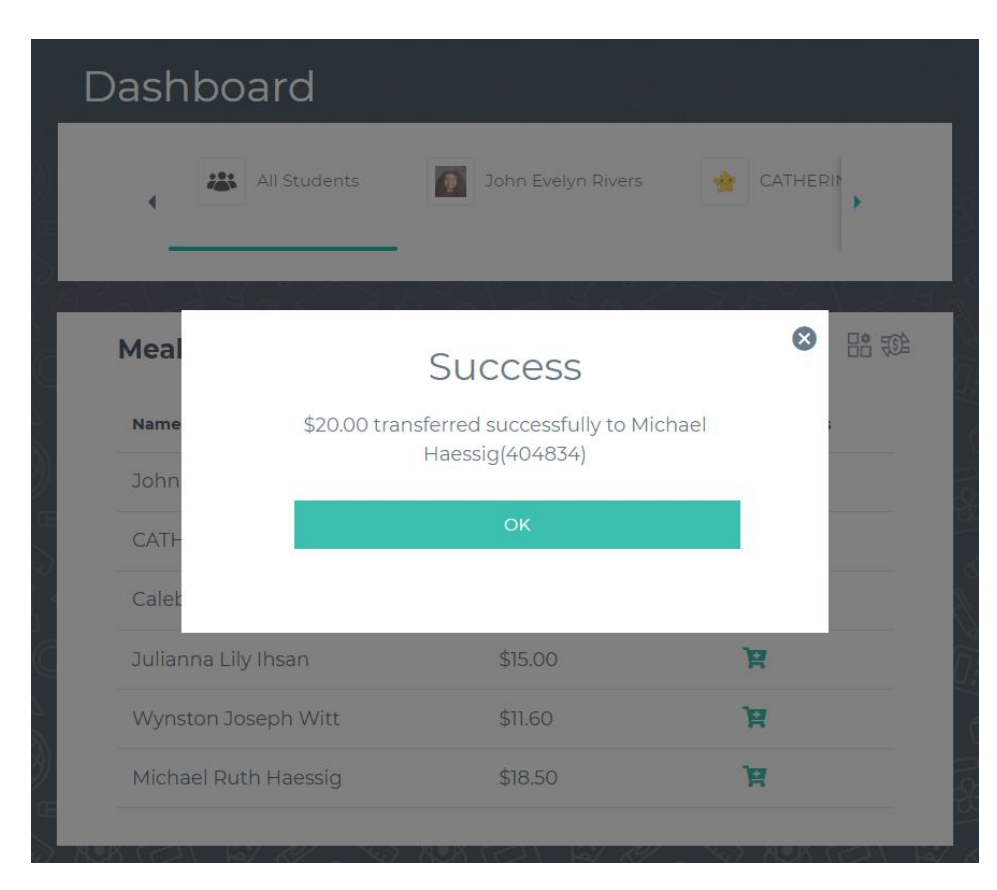

Please do not hesitate to contact PaySchools Central Customer Service **877-393-6628** 

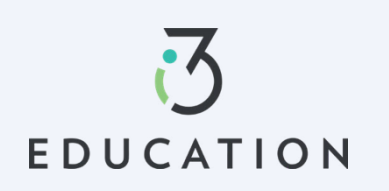

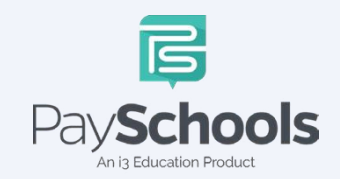

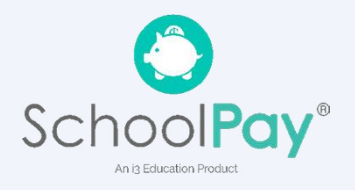